# CYMS Users

HQAMC-210408-EXMN Operation Guidance Compliance checklist

### End Users (ALL Users):

- 1. Payment Card Industry (PCI) Training (completed within a year)
  - a. Complete the Payment Card Industry (PCI) training located in the IMCOM Academy website <u>https://www.imcomacademy.com/ima/</u>
  - b. Save a copy of your certificate in the share drive under your programs folder within End Users Name. <u>\\jblmfs.nanw.ds.army.mil\jblm\DFMWR\CYS\CYSS\_Share\RD Web CYMS</u> Application\SAAR\_AUP\_PCI
- 2. SAAR DD Form 2875 (Specific to MIS CYMS).
  - a. Complete PART I (Questions 1-12) and sign the attached System Authorization Access Request (SAAR) DD Form 2875.
    - i. note: this form may have already been completed for CaC Card access to a computer; however this SAAR form is tailored specific to authorize access to CYMS.
  - b. Save the signed SAAR in the share drive under your programs folder within End Users Name. \\jblmfs.nanw.ds.army.mil\jblm\DFMWR\CYS\CYSS\_Share\RD Web CYMS Application\SAAR\_AUP\_PCI
- 3. DFMWR Acceptable Use Policy (AUP) MIS
  - a. Complete and sign the Acceptable Use Policy (AUP) that is tailored to CYMS users.
  - b. Save the signed AUP in the share drive under your programs folder within End Users Name. \\jblmfs.nanw.ds.army.mil\jblm\DFMWR\CYS\CYSS\_Share\RD\_Web\_CYMS\_Application\SAAR\_AUP\_PCI
- 4. Appendix B Agreement to comply with Information Security Policies
  - a. Complete and sign the Appendix B.
  - b. Save the signed agreement in the share drive under your programs folder within End Users Name. <u>\\jblmfs.nanw.ds.army.mil\jblm\DFMWR\CYS\CYSS\_Share\RD Web CYMS</u> <u>Application\SAAR\_AUP\_PCI</u>

#### Supervisor:

- 1. SAAR Form for CYMS Access Request
  - a. Complete PART II (Question 13); Erase the Level the End User is "NOT".
    - i. #2: Level I is for all Admin Asst. "Clerical" Staff. Level II is for all Non-Admin Asst. staff.
    - ii. #3 Enter in the date user completed PCI training.
  - b. Complete blocks 17-19.
    - i. Save the digitally signed "CYMS" SAAR in the share drive under your programs folder within End Users Name.

\\jblmfs.nanw.ds.army.mil\jblm\DFMWR\CYS\CYSS\_Share\RD Web CYMS Application\SAAR\_AUP\_PCI

## <u>FTS:</u>

- 1. Verify that the PCI Training Certificate is saved in share drive for each end user.
- 2. Verify that a digital signed copy of the Appendix B was completed.
- 3. Verify that the "CYMS" SAAR DD Form 2875 was filled out correctly and signed by both End User and Supervisor.
- 4. Sign block 21.

## <u>GISO</u>

5. Sign block 22.

Admin. Assistants only: Complete all CYMS User Access Training Requirements